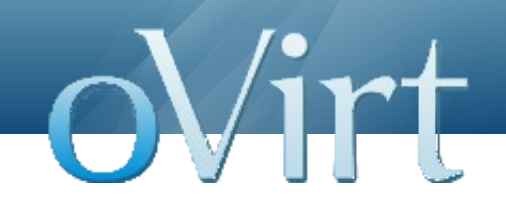

# Deploy and test oVirt using nested virtualization environments

Mark Wu wudxw@linux.vnet.ibm.com

#### Agenda

- Nested KVM
- Kickstart & Cobbler
- Kickstart files for VMs
- Install and clone oVirt VMs

oVirt

- Integration test with Igor
- Q & A

### **Nested Virtualization**

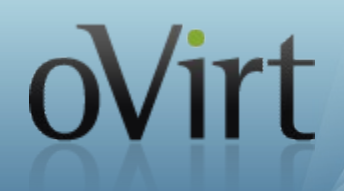

- Running multiple unmodified hypervisors with their associated unmodified VM's
- Why?
  - Operating systems are already hypervisors (Windows 7 with XP mode, Linux/KVM)
  - To be able to run other hypervisors in clouds
  - Live migration of hypervisors and their vms
  - Testing, demonstrating, debugging hypervisors and virtualization setups

#### **Nested VMX**

- Merged in kernel 3.1
- No hardware support
- Multiplex hardware
- Follows the "trap and emulate" model
- Flow:
  - L0 intercepts the 'vmlaunch' instruction which L1 execute to run L2
  - L0 generates VMCS0-2 by merging VMCS1-2 and VMCS0-1 and then launches L2

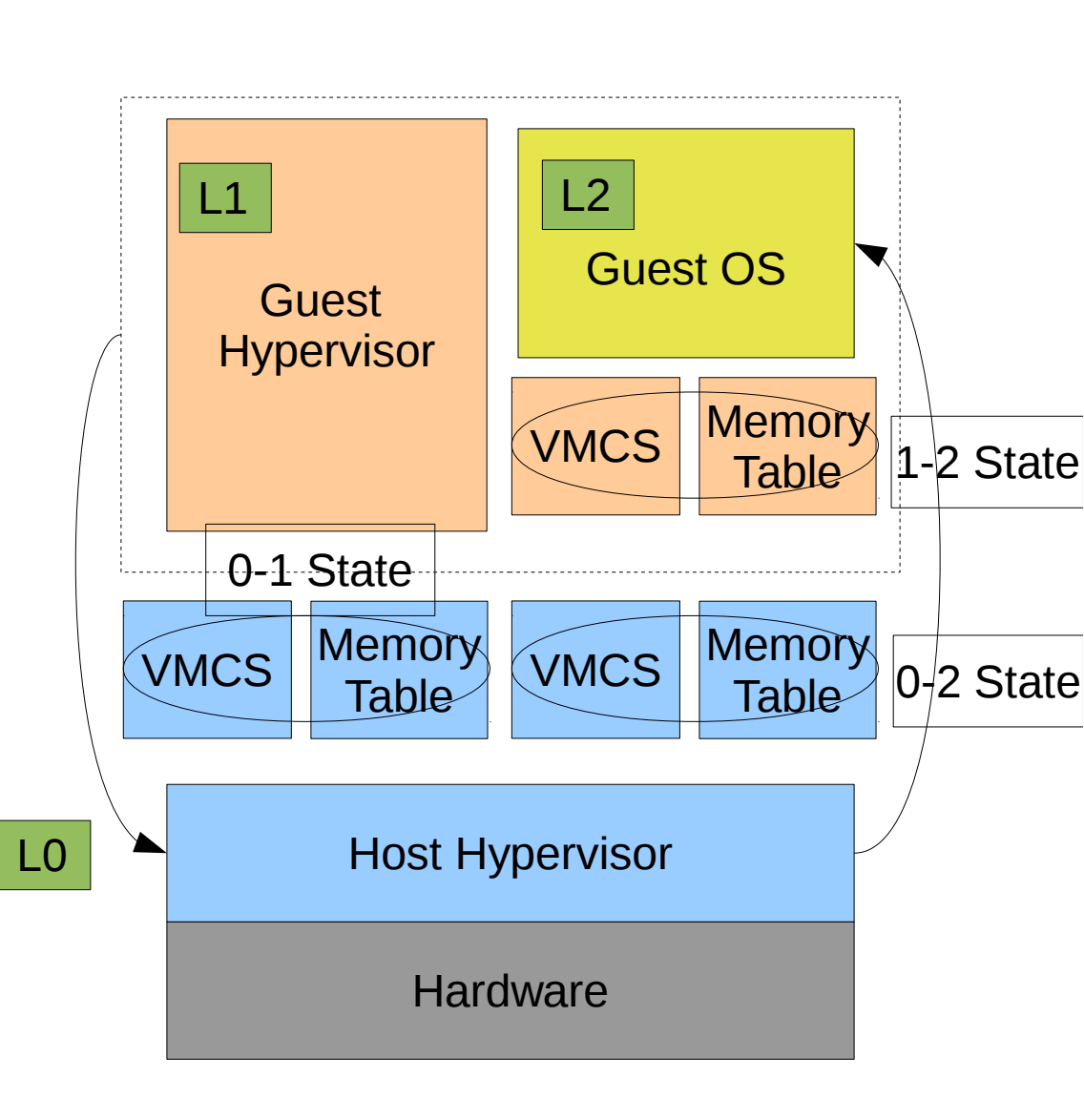

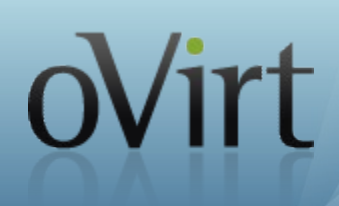

- Enable the nested switch of kvm\_intel.ko
  - enable it at runtime
    - modprobe -r kvm\_intel
    - modprobe kvm\_intel nested=1
  - Verify
    - \$cat /sys/module/kvm\_intel/parameters/nested => Y
  - Persist the change
    - echo "options kvm-intel nested=1">/etc/modprobe.d/kvmintel.conf
- Qemu command line
  - qemu -cpu host
  - qemu -cpu qemu64,+vmx

### How to enable nested KVM? (cont'd)

oVirt

- Libvirt XML
  - Use host CPU model

<cpu mode='host-model'/>

Specify a CPU model

<cpu match='exact'> <model>core2duo</model> <feature policy='require' name='vmx'/> </cpu>

- Verify in guest
  - cat /proc/cpuinfo |grep vmx
  - qemu-kvm should not complain about no access to KVM kernel module

#### **Kickstart & Cobbler**

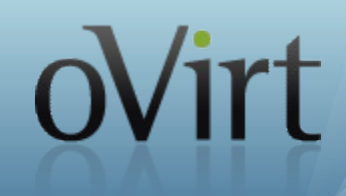

- Kickstart
  - Using 'answer file' to installer to do fully automatic installations
  - Used with PXE
- Cobbler

7

- A provisioning (installation) and update server
- Supports deployments via:
  - PXE (network booting)
  - Virtualization (Xen, QEMU/KVM, or Vmware) (by koan)
  - Re-installs of existing Linux systems (by koan)
- Update server features
  - yum mirroring
  - Integrate mirrors with kickstart

### **Cobbler concepts**

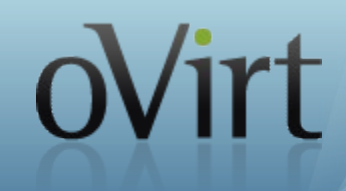

#### Distributions

- contain information about what kernel and initrd are used, plus metadata
- Profiles
  - associate a Distribution with a kickstart file and optionally customize the metadata further.
- Systems
  - associate a MAC, IP, and other networking details with a profile
- Repositories
  - contain yum mirror information

#### **Setup cobbler server for oVirt**

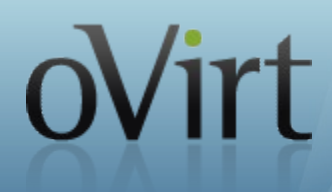

mount -o loop Fedora-18-x86\_64-DVD.iso /mnt cobbler import --path=/mnt --name=fedora18 --arch=x86\_64

cobbler repo add --name=ovirt-3.2 --mirror=http://resources.ovirt.org/releases/3.2/rpm/Fedora/18/

cobbler repo add –name=glustefs --mirror=http://download.gluster.org/pub/gluster/glusterfs/qareleases/3.4.0alpha/Fedora/fedora-18/x86\_64/

cobbler repo add --name=fedora18-everything --mirror=http://mirrors.163.com/fedora/releases/18/Everything/x86\_64/os --mirrorlocally=N

cobbler repo add --name=fedora18-updates --mirror=http://mirrors.163.com/fedora/updates/18/x86\_64/ --mirror-locally=N

cobbler reposync

cobbler profile add --name=fedora18-engine --distro=fedora18-x86\_64 --virt-ram=2048 --virt-type=qemu --virt-file-size=20 --virt-cpus=2 --virt-path=/var/lib/libvirt/images/ --virtdisk-driver=qcow2 --virt-bridge=virbr-ovirt --repos="ovirt-3.2 fedora18-everything fedora18-updates" --kickstart=/var/lib/cobbler/kickstarts/engine.ks

#### **Cobbler Web UI**

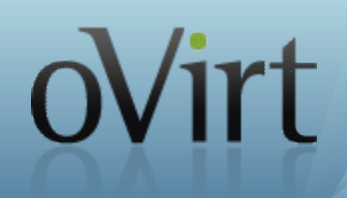

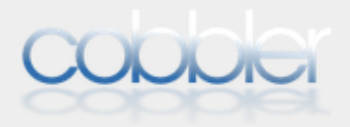

#### Configuration

#### Distros Profiles Systems Repos Images Kickstart Templates Snippets Management Classes Settings

#### Resources

Packages Files

#### Actions

Import DVD Sync & Reposync & Hardlink & Build ISO &

#### Cobbler

Check Events Online Documentation Online Help Chat

#### **Profiles**

| ĺ | Create New Profile | Create New Sub-Profile Batch Acti | ons ▼ Go Items/page: 50 ▼ ⇐ Page 1 ▼ ⇒ |
|---|--------------------|-----------------------------------|----------------------------------------|
|   | 🔲 Name ↓           | Distro                            | Actions                                |
|   | fedora18-engine    | fedora18-x86_64                   | Edit Copy Rename Delete View Kickstart |
|   | fedora18-storage   | fedora18-x86_64                   | Edit Copy Rename Delete View Kickstart |
|   | 🔲 fedora18-vdsm    | fedora18-x86_64                   | Edit Copy Rename Delete View Kickstart |
|   | fedora18-x86_64    | fedora18-x86_64                   | Edit Copy Rename Delete View Kickstart |
| F | =ilter             | ▼ on                              | Add                                    |

### **Kickstart file for oVirt engine**

- Key packages:
  - ovirt-engine
  - firefox
  - spice-xpi
- Prepare an answer file in %post section

```
cat >/home/ovirtadm/engine/answer <<EOF
[general]
...
HOST_FQDN=ENGINE_FQDN # Replace with hostname before running engine-setup
AUTH_PASS=ovirt
DC_TYPE=NFS
DB_REMOTE_INSTALL=local
DB_LOCAL_PASS=ovirt
NFS_MP=/var/lib/export/iso
...
EOF
```

#### **Kickstart file for VDSM**

- Key packages
  - vdsm
  - vdsm-cli
  - vdsm-gluster
  - -NetworkManager
- Inject ssh public key

```
cat >> .ssh/authorized_keys << END_AUTHORIZED_KEYS
ssh-rsa AAAAB3NzaC1yc2EAAAADAQABAAABAQDQmD6md
... (replace it with the ssh public key on your management host.
END_AUTHORIZED_KEYS
chmod 600 .ssh/authorized_keys
```

if -x /usr/sbin/selinuxenabled && /usr/sbin/selinuxenabled; then chcon -R -h -t home\_ssh\_t .ssh fi

#### **Kickstart file for storage server**

- Key packages
  - nfs-utils
  - targetcli
- Create volume group for NFS

part pv.02 --size=83920 volgroup vg\_iscsi pv.02 logvol /ovirt-iso --fstype ext4 --vgname=vg\_nfs --name=lv1 --size=20480 logvol /ovirt-data --fstype ext4 --vgname=vg\_nfs --name=lv2 --size=20480 --grow

#### Enable NFS service

chown 36:36 /ovirt-data /ovirt-iso echo "/ovirt-data \*(rw)" > /etc/exports echo "/ovirt-iso \*(rw)" >> /etc/exports systemctl enable targetcli.service systemctl start targetcli.service

## Kickstart file for storage server (Cont'd) OVIT

- Create volume group for iscsi target
- Setup iscsi target via LIO
  - LIO is the standard and unified SCSI Target in Linux
  - Supports different fabrics as the frontend of the SCSI target by fabric modules:
    - Fibre Channel, FcoE, iSCSI, vHost, etc.
  - Backstores implement methods of accessing data on devices.
    - block, fileio, pscsi, ramdisk, etc
  - Configured by targetcli.

targetcli "/backstores/block create name=block01 dev=/dev/iscsi/lv01" targetcli "/iscsi create wwn=iqn.2013-04.org.ovirt.storage-server:t01" targetcli "/iscsi/iqn.2013-04.org.ovirt.storage-server:t01/tpg1/luns create storage\_object=/backstores/block/block01" targetcli "/iscsi/iqn.2013-04.org.ovirt.storage-server:t01/tpg1/portals create"

#### **VM Network**

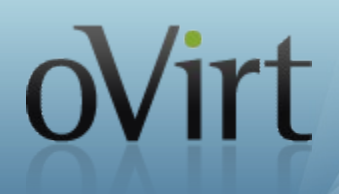

- Make use of libvirt's NATed virtual network.
- Set mac, ip, and hostname mapping for VMs

```
<network>
     <name>ovirt-test</name>
     <forward mode='nat'>
          <nat>
               <port start='1024' end='65535'/>
         </nat>
    </forward>
     <br/>
<br/>
<br/>
<br/>
<br/>
<br/>
<br/>
<br/>
<br/>
<br/>
<br/>
<br/>
<br/>
<br/>
<br/>
<br/>
<br/>
<br/>
<br/>
<br/>
<br/>
<br/>
<br/>
<br/>
<br/>
<br/>
<br/>
<br/>
<br/>
<br/>
<br/>
<br/>
<br/>
<br/>
<br/>
<br/>
<br/>
<br/>
<br/>
<br/>
<br/>
<br/>
<br/>
<br/>
<br/>
<br/>
<br/>
<br/>
<br/>
<br/>
<br/>
<br/>
<br/>
<br/>
<br/>
<br/>
<br/>
<br/>
<br/>
<br/>
<br/>
<br/>
<br/>
<br/>
<br/>
<br/>
<br/>
<br/>
<br/>
<br/>
<br/>
<br/>
<br/>
<br/>
<br/>
<br/>
<br/>
<br/>
<br/>
<br/>
<br/>
<br/>
<br/>
<br/>
<br/>
<br/>
<br/>
<br/>
<br/>
<br/>
<br/>
<br/>
<br/>
<br/>
<br/>
<br/>
<br/>
<br/>
<br/>
<br/>
<br/>
<br/>
<br/>
<br/>
<br/>
<br/>
<br/>
<br/>
<br/>
<br/>
<br/>
<br/>
<br/>
<br/>
<br/>
<br/>
<br/>
<br/>
<br/>
<br/>
<br/>
<br/>
<br/>
<br/>
<br/>
<br/>
<br/>
<br/>
<br/>
<br/>
<br/>
<br/>
<br/>
<br/>
<br/>
<br/>
<br/>
<br/>
<br/>
<br/>
<br/>
<br/>
<br/>
<br/>
<br/>
<br/>
<br/>
<br/>
<br/>
<br/>
<br/>
<br/>
<br/>
<br/>
<br/>
<br/>
<br/>
<br/>
<br/>
<br/>
<br/>
<br/>
<br/>
<br/>
<br/>
<br/>
<br/>
<br/>
<br/>
<br/>
<br/>
<br/>
<br/>
<br/>
<br/>
<br/>
<br/>
<br/>
<br/>
<br/>
<br/>
<br/>
<br/>
<br/>
<br/>
<br/>
<br/>
<br/>
<br/>
<br/>
<br/>
<br/>
<br/>
<br/>
<br/>
<br/>
<br/>
<br/>
<br/>
<br/>
<br/>
<br/>
<br/>
<br/>
<br/>
<br/>
<br/>
<br/>
<br/>
<br/>
<br/>
<br/>
<br/>
<br/>
<br/>
<br/>
<br/>
<br/>
<br/>
<br/>
<br/>
<br/>
<br/>
<br/>
<br/>
<br/>
<br/>
<br/>
<br/>
<br/>
<br/>
<br/>
<br/>
<br/>
<br/>
<br/>
<br/>
<br/>
<br/>
<br/>
<br/>
<br/>
<br/>
<br/>
<br/>
<br/>
<br/>
<br/>
<br/>
<br/>
<br/>
<br/>
<br/>
<br/>
<br/>
<br/>
<br/>
<br/>
<br/>
<br/>
<br/>
<br/>
<br/>
<br/>
<br/>
<br/>
<br/>
<br/>
<br/>
<br/>
<br/>
<br/>
<br/>
<br/>
<br/>
<br/>
<br/>
<br/>
<br/>
<br/>
<br/>
<br/>
<br/>
<br/>
<br/>
<br/>
<br/>
<br/>
<br/>
<br/>
<br/>
<br/>
<br/>
<br/>
<br/>
<br/>
<br/>
<br/>
<br/>
<br/>
<br/>
<br/>
<br/>
<br/>
<br/>
<br/>
<br/>
<br/>
<br/>
<br/>
<br/>
<br/>
<br/>
<br/>
<br/>
<br/>
<br/>
<br/>
<br/>
<br/>
<br/>
<br/>
<br/>
<br/>
<br/>
<br/>
<br/>
<br/>
<br/>
<br/>
<br/>
<br/>
<br/>
<br/>
<br/>
<br/>
<br/>
<br/>
<br/>
<br/>
<br/>

     <mac address='52:54:00:BA:19:DF'/>
     <domain name='test.ovirt.org'/>
     <ip address='192.168.247.1' netmask='255.255.255.0'>
          <dhcp>
                  <host mac='52:54:00:70:9e:33' name='engine1' ip='192.168.247.2' />
                  <host mac='52:54:00:9a:82:be' name='storage1' ip='192.168.247.3' />
                  <host mac='52:54:00:e1:dc:f4' name='host1" ip='192.168.247.4' />
                  <host mac='52:54:00:1b:3a:a2' name='host2' ip='192.168.247.5' />
          </dhcp>
     </ip>
</network>
```

#### **Create oVirt VMs**

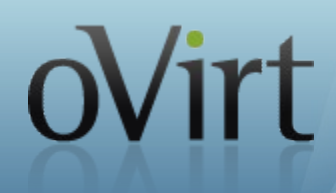

Using virt-install

virt-install --name engine-base --vcpus 2 -ram 2048
--disk path=/var/lib/libvirt/engine-base.qcow2,format=qcow2,bus=virtio,cache=none
-w network=ovirt-test --accelerate --location \$(INSTALL\_TREE)
--os-variant fedora18 --extra-args ks=http://cobbler-server/engine.ks --noreboot

#### Using koan

koan --server 192.168.247.1 --virt --profile=fedora18-engine --virt-type=kvm –qemudisk-type=virtio –virt-name=engine-base

koan --server 192.168.247.1 --virt --profile=fedora18-vdsm --virt-type=kvm –qemudisk-type=virtio –virt-name=vdsm-base

 Update CPU model to enable nested KVM for VMs running VDSM

### **Clone oVirt VMs**

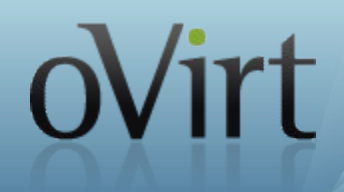

Clone images based on the base Vms

qemu-img create -f qcow2 -b /var/lib/libvirt/image/engine-base /var/lib/libvirt/engine-foo.qcow2

- Append a new dhcp entry (mac, ip and hostname) to virtual network for the new vm.
- Clone new vm

virt-clone --connect qemu:///system -o engine-base -n engine1 -f /var/lib/libvirt/image/engine-foo.qcow2 --preserve-data --mac MAC

- Update configurations inside guests
  - guest-mount
  - Run guest commands via ssh, like engine-setup

### Put things together & Demo

#### Create VM network and base Vms

ovirt-setup.py setup ovirt-setup.py create-base --type engine --name engine-base --profile fedora18-engine ovirt-setup.py create-base --type vdsm --name vdsm-base --profile fedora18-vdsm ovirt-setup.py create-base --type storage --name storage-base --profile fedora18-storage

#### Clone a new oVirt setup

ovirt-setup.py clone-vm --base engine-base --name engine1 ovirt-setup.py clone-vm --base vdsm-base --name vdsm1 ovirt-setup.py clone-vm --base vdsm-base --name vdsm2 ovirt-setup.py clone-vm --base storage-base --name storage1

### oVirt cluster level tests

- ovirt-engine-sdk
  - an auto-generated python API which uses REST-API to perform operations against ovirt-engine

oVirt

- Examples
  - Create iSCSI Data Center

```
if api.datacenters.add(params.DataCenter(name=DC_NAME,
storage_type='iscsi', version=VERSION)):
    print 'iSCSI Data Center was created successfully'
```

#### Create Cluster

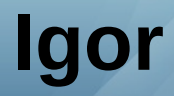

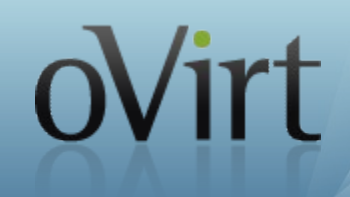

- Used for auto testing for oVirt Node/REHV-H
- Automate deployment, installation
  - Installation via PXE
  - Import ISO using livecd-to-pxeboot
  - Create profile and system in Cobbler.
  - Run installation or update
- Works for virtual guests and real hardware
  - Libvirt for virtual guests
- Testsuite life-cycle management

# Proposed solution for oVirt functional testOV111

- Expand Igor's test plan for oVirt functional tests
  - Allow specify the specs of test environment
  - Allow creating test vm based on a template
  - Allow creating vm template if it doesn't exist
  - Skipped system installation
- Ship igor-client in ovirt-engine VM
  - Associate test cases with host name
- Run test suites based on oVirt engine SDK
  - Run update rpm packages as a 'setup' test

### Test flow with Igor using nested KVM

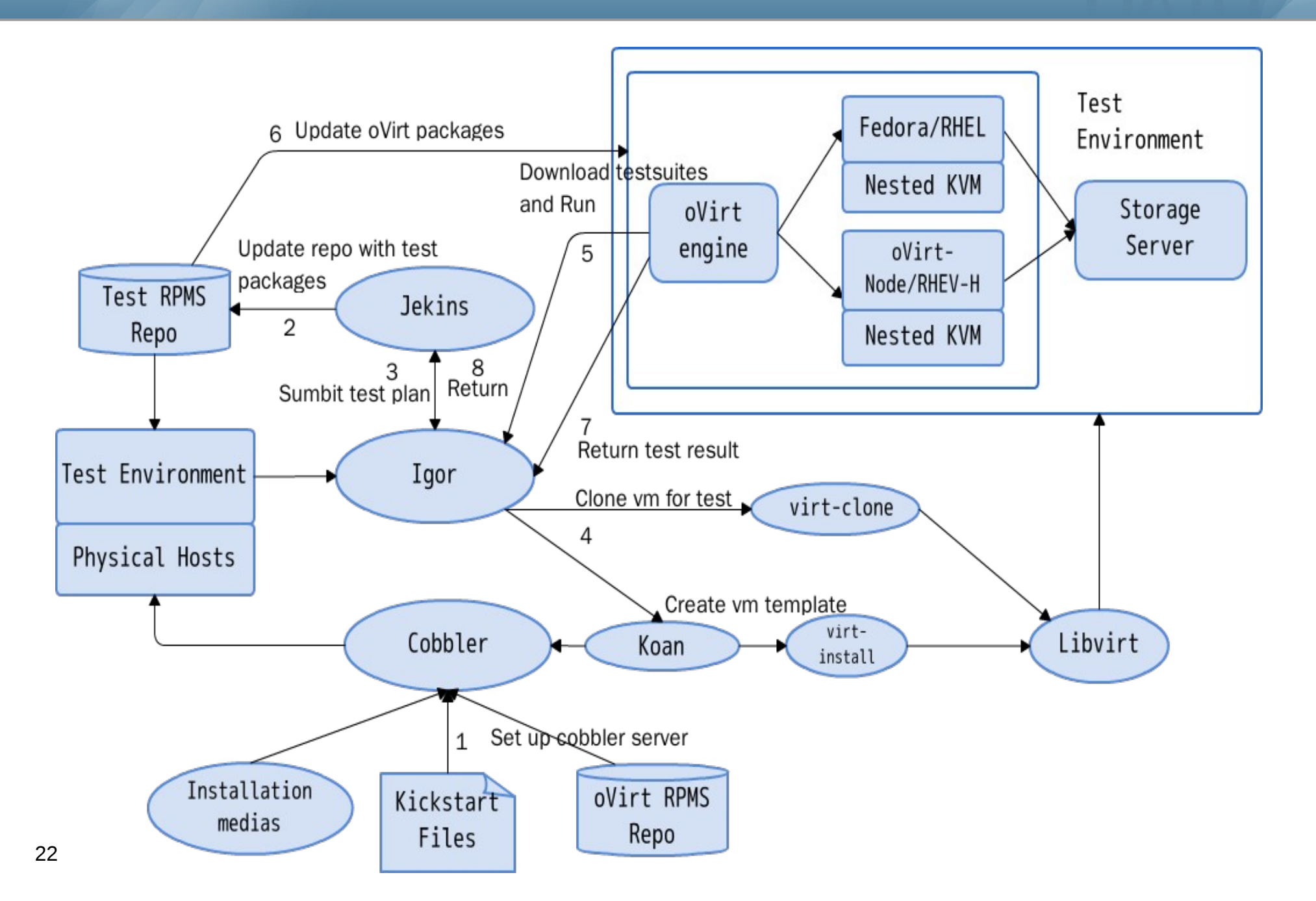

oVirt

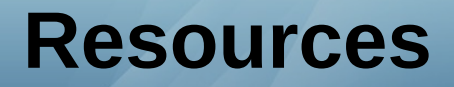

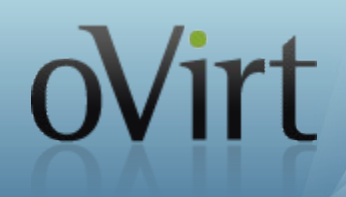

- The Turtles Project: Design and Implementation of Nest ed Virtualization
- http://fedoraproject.org/wiki/Anaconda/Kickstart
- http://www.cobblerd.org/
- http://www.ovirt.org/Testing/PythonApi
- Automated Testing of oVirt Node
- https://github.com/wudx05/ovirt-setup

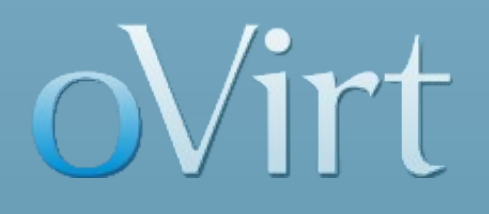

# Thanks for Listening! Q & A

http://www.ovirt.org wudxw@linux.vnet.ibm.com